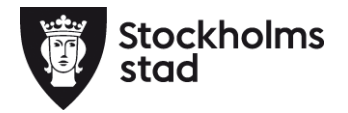

# Användarmanual -

Ej inlästa besök/frånvaroperio der

stockholm.se

#### Innehåll

| Ej inlästa besök/frånvaroperioder                           | 3 |
|-------------------------------------------------------------|---|
| Hur hittar man rapporten Ej inlästa besök/frånvaroperioder? | 4 |
| Hur använder man Ej inlästa besök/frånvaroperioder?         | 6 |

### Ej inlästa besök/frånvaroperioder

De besök som presenteras i den här rapporten har av olika anledningar inte överförts till Fakturaunderlag/Interndebitering i Paraplysystemet. Det kan bero på att det inte finns någon aktuell beställning för perioden, att besöken godkänts i ParaGå Web efter ersättningskörningen 6 juni eller på fel vid själva registreringen. Vilket fel som avses ser man i kolumnen *Felorsak*. Förklaring till felkoderna finns i rapporten och nedan.

| Felkod | Beskrivning i listan       | Beskrivning i textfältet (lång)                          |
|--------|----------------------------|----------------------------------------------------------|
|        | (kort)                     |                                                          |
| 0      | Omläsning pågår            | Omläsning pågår. Detta kan ta flera minuter.             |
| 2      | Giltig beställning saknas  | Det finns ingen aktuell beställning för detta besök. Det |
|        | för period (2)             | kan bero på att avslutsdatum är före besöket och/eller   |
|        |                            | att ingen beställning accepterats. Om detta kan rättas   |
|        |                            | till så kan besoket lasas om.                            |
| 5      | Ej inläst (annat fel) (5)  | Posten har av någon anledning inte kunnat läsas in.      |
|        |                            | Testa att läsa om den och om felet kvarstår kontakta     |
|        |                            | ServiceCentrum.                                          |
| 20     | Inga insatser (20)         | Det finns inga insatser angivna på besöket. Hanteras     |
|        |                            | manuellt.                                                |
| 21     | Blandade kollektiva och    | Det finns både kollektiva och individuella insatser i    |
|        | individuella insatser (21) | besöket. Kan ske vid avböjt besök om man använder        |
|        |                            | en gammal version av ParaGå-appen. Hanteras              |
|        |                            | manuent.                                                 |
| 22     | Personal saknas på         | Personalen finns inte kopplad till utförarenheten.       |
|        | utförarenheten (22)        | Kontrollera i ParaInn och kontakta ServiceCentrum om     |
|        |                            | problemet kvarstar.                                      |
| 23     | Period låst (23)           | Perioden är låst. Besöket är godkänt i ParaGå Web        |
|        |                            | efter att ersättningskörningen gjordes för perioden.     |
|        |                            | Besoket inkom till paraplyet efter att                   |
|        |                            | manuellt                                                 |
|        |                            |                                                          |
| 25     | Utförarrapporteringsperiod | Utförarrapporteringsperioden är stängd med ett till och  |
|        | stangu (23)                | och blanka till och med-datumet. Alternativt är från     |
|        |                            | och med-datumet senare än besöket. Ändra från och        |
|        |                            | med-datum. Om det finns en ny beställning acceptera      |
|        |                            | den. När du utfört åtgärden, läs om besöket.             |
|        |                            |                                                          |

| 32 | Insatstyp saknas (32)        | Insatstyp saknas på besöket                                                                                                    |
|----|------------------------------|----------------------------------------------------------------------------------------------------|
| 34 | Gick saknas (34)             | Klockslag när besöket avslutades saknas (Gick)                                                                                                    |
| 41 | Anmälningsdag saknas<br>(41) | Anmälningsdatum saknas                                                                                                    |
| 44 | Max-tid överskriden (44)     | Tidsåtgången för besöket är större än tillåtet. Gäller det<br>ett avböjt besök så kan det bero att klockslag eller<br>datum har angetts istället för besökets planerade längd<br>i minuter. Hanteras manuellt |
| 45 | Min-tid underskriden (45)    | Gäller vid avböjt besök (se ovan). Tidsåtgången är mindre än tillåtet. Hanteras manuellt                                                                                                    |

Via rapporten *Ej inlästa besök/frånvaroperioder* så kan utföraren se vad som måste åtgärdas och sedan läsa om besöken. Efter en lyckad omläsning så tas besöken med i *Fakturaunderlag/Interndebitering*.

#### Hur hittar man rapporten Ej inlästa besök/frånvaroperioder?

Observera att rapporter gällande personer som tillhör äldreomsorgen går att ta ut i äldreomsorgsdelen av Paraplysystemet, rapporter för personer som tillhör funktionsnedsatta eller socialpsykiatrin går att ta ut i den delen av Paraplysystemet. Rapporten hittar man på följande sätt i Paraplyssystemet:

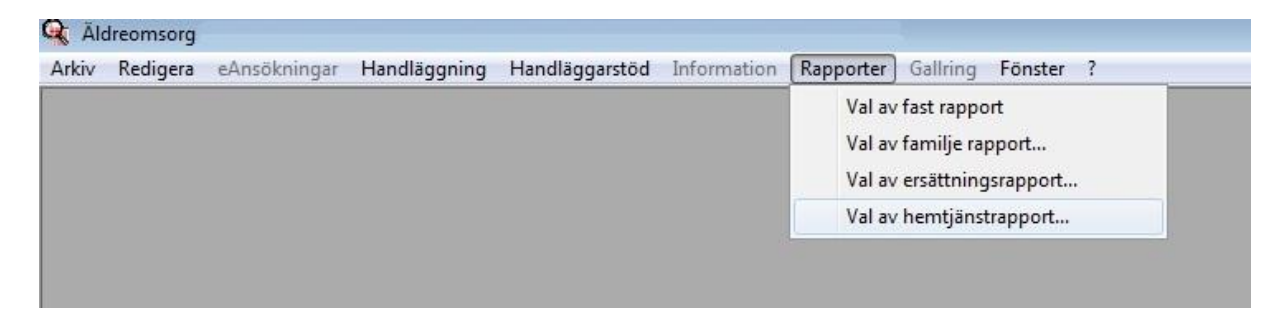

Välj Val av hemtjänstrapport.

| Val av hemtjä                    | nstrapport                                                                                                    |           |
|----------------------------------|----------------------------------------------------------------------------------------------------|-----------|
| Rapport                          |                                                                                                    |           |
| <b>Statistikniv</b> å<br>Område: | Interndebitering - utförare<br>Fakturaunderlag - utförare<br>Kundlista utförd tid<br>Tidrapport per kund<br>Insatser över bevakningsgräns<br>Ej inlästa besök/frånvaroperioder |           |
| Period:                          | 0000-00                                                                                                    |           |
| O Preliminär                     |                                                                                                    | OK Avbryt |

Här väljer man *Ej inlästa besök/frånvaroperioder*.

| Rapport      | 120           |                     |           |
|--------------|---------------|---------------------|-----------|
|              | Ej inlästa be | sök/frånvaroperiode | <u>it</u> |
| Statistikniv | /å            |                     |           |
| Område:      |               | Utförare            | •         |
| Utförare:    |               |                     | •         |
| Period:      | 2014-04       |                     |           |
|              |               |                     | OK Avbryt |

Man kan välja vilken månad som rapporten ska gälla.

| inlästa besö                               | k                                       |                                          |                 |                  |                  |       |
|--------------------------------------------|-----------------------------------------|------------------------------------------|-----------------|------------------|------------------|-------|
| <sup>o</sup> ersonnumme                    | r Namn                                  | Felorsak                                 | Insatstyp       | Kom              | Gick             | Perso |
|                                            | Swedenborgsgatan 4, Niklas              | Giltig beställning saknas för period (2) | Hemtjänst Äo    | 2014-04-15 14:43 | 2014-04-15 14:57 | 7     |
|                                            | Swedenborgsgatan 5, Niklas              | Giltig beställning saknas för period (2) | Hemtjänst Äo    | 2014-04-16 10:07 | 2014-04-16 10:00 | 3     |
|                                            | Swedenborgsgatan 5, Niklas              | Giltig beställning saknas för period (2) | Hemtjänst Äo    | 2014-04-16 10:09 | 2014-04-16 10:13 | 3     |
|                                            | Swedenborgsgatan 4, Niklas              | Giltig beställning saknas för period (2) | Hemtjänst Äo    | 2014-04-25 13:57 | 2014-04-25 13:57 | 7     |
|                                            | Swedenborgsgatan 5, Niklas              | Giltig beställning saknas för period (2) | Hemtjänst Äo    | 2014-04-25 13:58 | 2014-04-25 13:58 | 3     |
|                                            | Swedenborgsgatan 4, Niklas              | Giltig beställning saknas för period (2) | Hemtjänst Äo    | 2014-04-25 14:00 | 2014-04-25 14:00 | )     |
|                                            | Swedenborgsgatan 5, Niklas              | Giltig beställning saknas för period (2) | Hemtjänst Äo    | 2014-04-25 14:01 | 2014-04-25 14:01 |       |
|                                            | Swedenborgsgatan 4, Niklas              | Giltig beställning saknas för period (2) | Hemtjänst Äo    | 2014-04-29 22:05 | 2014-04-29 22:40 | )     |
|                                            | Swedenborgsgatan 5, Niklas              | Giltig beställning saknas för period (2) | Hemtjänst Äo    | 2014-04-29 23:00 | 2014-04-29 23:4  | 5     |
|                                            | Swedenborgsgatan 4, Niklas              | Giltig beställning saknas för period (2) | Hemtjänst Äo    | 2014-04-30 00:15 | 2014-04-30 00:29 | Э     |
|                                            | Swedenborgsgatan 5, Niklas              | Giltig beställning saknas för period (2) | Hemtjänst Äo    | 2014-04-30 00:45 | 2014-04-30 01:14 | 1     |
|                                            | Swedenborgsgatan 4, Niklas              | Giltig beställning saknas för period (2) | Hemtjänst Äo    | 2014-04-30 02:00 | 2014-04-30 03:00 | )     |
|                                            | Swedenhordsdatan 5. Niklas              | Giltig beställning saknas för period (2) | Hemtiänst Än    | 2014-04-30 03:00 | 2014-04-30 03-04 | 1     |
|                                            |                                         |                                          |                 |                  |                  |       |
| (                                          |                                         |                                          |                 |                  |                  |       |
| Läs om l                                   | III                                     |                                          |                 |                  |                  |       |
| Läs om I<br>Uppdatera bo                   | m<br>besök<br>esökslista                |                                          |                 |                  |                  |       |
| Läs om I<br>Uppdatera be                   | III<br>besök<br>esökslista              |                                          |                 |                  |                  |       |
| Läs om l<br>Uppdatera b<br>j inlästa frånv | m<br>besök<br>esökslista<br>aroperioder | Feloreak                                 | Apmälningsdatum | Frånvarone       | ariad Perc       | onal  |

## Hur använder man Ej inlästa besök/frånvaroperioder?

Så här kan rapporten *Ej inlästa besök/frånvaroperioder* se ut. Observera att det i det här fallet endast gäller 2 kunder.

| iniasta besor                                     | <                                                              |                                                                                                    |                            |                    |                  |     |
|---------------------------------------------------|----------------------------------------------------------------|----------------------------------------------------------------------------------------------------|----------------------------|--------------------|------------------|-----|
| ersonnummer                                       | Namn                                                           | Felorsak                                                                                                    | Insatstyp                  | Kom                | Gick             | Per |
|                                                   | Utförarbyte 2, Nicke                                           | Giltig beställning saknas för period (2)                                                                                      | Hemtjänst Äo               | 2014-04-25 13:51   | 2014-04-25 13:54 |     |
|                                                   | Utförarbyte 2, Nicke                                           | Giltig beställning saknas för period (2)                                                                                      | Hemtjänst Äo               | 2014-04-25 13:51   | 2014-04-25 13:54 |     |
|                                                   | Utförarbyte 2, Nicke                                           | Giltig beställning saknas för period (2)                                                                                      | Hemtjänst Äo               | 2014-04-25 13:51   | 2014-04-25 13:54 |     |
|                                                   | Utförarbyte 2, Nicke                                           | Giltig beställning saknas för period (2)                                                                                      | Hemtjänst Äo               | 2014-04-25 13:51   | 2014-04-25 13:54 |     |
|                                                   | Utförarbyte 2, Nicke                                           | Giltig beställning saknas för period (2)                                                                                      | Hemtjänst Äo               | 2014-04-25 13:51   | 2014-04-25 13:54 |     |
|                                                   |                                                                |                                                                                                    |                            |                    |                  |     |
|                                                   |                                                                |                                                                                                    |                            |                    |                  |     |
|                                                   |                                                                | . III.                                                                                                    |                            |                    |                  |     |
| Läs om <u>b</u>                                   | ) Det finns i                                                  | III<br>ngen aktuell beställning för detta bes<br>ti ingen beställning accenterate                                             | sök. Det kan bero p        | att avslutsdatur   | n är före besöke | t   |
| Läs om <u>b</u><br>Uppdatera be                   | esök ] Det finns in<br>och/eller a<br>∋ökslista ] Om detta k   | m<br>ngen aktuell beställning för detta bes<br>tt ingen beställning accepterats.<br>kan rättas till så kan besöket läsas or   | sök. Det kan bero pi<br>m. | å att avslutsdatur | n är före besöke | t   |
| Läs om <u>b</u><br>Uppdatera be<br>inlästa frånva | esök ) Det finns i<br>och/eller a<br>Om detta k<br>aroperioder | III<br>ngen aktuell beställning för detta bes<br>tt ingen beställning accepterats.<br>can rättas till så kan besöket läsas or | sök. Det kan bero p<br>m.  | att avslutsdatur   | n är före besöke | t   |

Om man markerar en rad (eller flera) genom att klicka på den får man upp en förklarande text till varför besöket inte har kunnat läsas in. I den förklarande texten kan man även läsa vad man göra för att rätta till felet.

I det här fallet saknades en giltig beställning för den period då besöket har utförts.

| ij inlästa besök | t.                         |                                          |                 |                  |                  |        |
|------------------|----------------------------|------------------------------------------|-----------------|------------------|------------------|--------|
| ersonnummer      | Namn                       | Felorsak                                 | Insatstyp       | Kom              | Gick             | Persor |
|                  | Swedenborgsgatan 4, Niklas | Omläsning pågår                          | Hemtjänst Äo    | 2014-04-15 14:43 | 2014-04-15 14:57 |        |
|                  | Swedenbolgsgatan 3, Nikias | and pestalining saknas for period (2)    | Hemgansciko     | 2014-04-16 10.07 | 2014-04-16 10.06 | 14     |
|                  | Swedenborgsgatan 5, Niklas | Giltig beställning saknas för period (2) | Hemtjänst Äo    | 2014-04-16 10:09 | 2014-04-16 10:13 |        |
|                  | Swedenborgsgatan 4, Niklas | Giltig beställning saknas för period (2) | Hemtjänst Äo    | 2014-04-25 13:57 | 2014-04-25 13:57 |        |
|                  | Swedenborgsgatan 5, Niklas | Giltig beställning saknas för period (2) | Hemtjänst Äo    | 2014-04-25 13:58 | 2014-04-25 13:58 |        |
|                  | Swedenborgsgatan 4, Niklas | Giltig beställning saknas för period (2) | Hemtjänst Äo    | 2014-04-25 14:00 | 2014-04-25 14:00 |        |
|                  | Swedenborgsgatan 5, Niklas | Giltig beställning saknas för period (2) | Hemtjänst Äo    | 2014-04-25 14:01 | 2014-04-25 14:01 |        |
|                  | Swedenborgsgatan 4, Niklas | Giltig beställning saknas för period (2) | Hemtjänst Äo    | 2014-04-29 22:05 | 2014-04-29 22:40 |        |
|                  | Swedenborgsgatan 5, Niklas | Giltig beställning saknas för period (2) | Hemtjänst Äo    | 2014-04-29 23:00 | 2014-04-29 23:45 |        |
|                  | Swedenborgsgatan 4, Niklas | Giltig beställning saknas för period (2) | Hemtjänst Äo    | 2014-04-30 00:15 | 2014-04-30 00:29 |        |
|                  | Swedenborgsgatan 5, Niklas | Giltig beställning saknas för period (2) | Hemtjänst Äo    | 2014-04-30 00:45 | 2014-04-30 01:14 |        |
|                  | Swedenborgsgatan 4, Niklas | Giltig beställning saknas för period (2) | Hemtjänst Äo    | 2014-04-30 02:00 | 2014-04-30 03:00 |        |
|                  | Swedenborgsgatan 5, Niklas | Giltig beställning saknas för period (2) | Hemtjänst Äo    | 2014-04-30 03:00 | 2014-04-30 03:04 |        |
| r [              | m                          |                                          |                 |                  |                  |        |
| Läs om b         | esök                       |                                          |                 |                  |                  |        |
| inlästa frånva   | roper <mark>i</mark> oder  |                                          |                 |                  |                  |        |
| ersonnummer      | Namn                       | Felorsak                                 | Anmälningsdatum | Frånvarone       | eriod Perso      | nal    |

Efter att en ny beställning har kommit och aktiverats så kan man läsa om besöken. Markera den rad som ska läsas om och tryck på *Läs om besöket*. Statusen på besöket i rapporten ändras till *Omläsning pågår*... Detta kan ta några minuter.

| •                     | III |  |
|-----------------------|-----|--|
| Läs om besök          |     |  |
| Uppdatera besökslista |     |  |
|                       |     |  |

Ej inlästa besök/frånvaroperioder uppdaterar inte sig själv. För att uppdatera rapporten tryck på *Uppdatera besökslista* eller *Uppdatera frånvarolista*.

|                       | m                                                 |
|-----------------------|---------------------------------------------------|
| Läs om besök          | Ersättningskörning för vald period är redan gjord |
| Uppdatera besökslista |                                                   |

Om man väljer att ta ut listan på en månad där ersättningskörningen redan är gjord så kan man inte läsa om besöken. Efter ersättningskörningen låses *Fakturaunderlag/Interndebitering* för ändringar.